# ficus Documentation

Release 0.1

**Dannis Atabay** 

Jan 31, 2018

# Contents

| 1  | Contents          | 3  |
|----|-------------------|----|
| 2  | Features          | 31 |
| 3  | Installation      | 33 |
| 4  | Get started       | 35 |
| 5  | Solver            | 37 |
| 6  | Screenshots       | 39 |
| Py | thon Module Index | 41 |

Maintainer Dennis Atabay, <dennis.atabay@tum.de>

**Organization** Institute for Energy Economy and Application Technology, Technische Universität München

Version 0.1

Date Jan 31, 2018

**Copyright** This documentation is licensed under a Creative Commons Attribution 4.0 International license.

# Contents

This documentation contains the following pages:

# 1.1 Overview

ficus consists of several **model entities**. These are external imported/exported commodities, processes and storages. Demand and intermittent commodity supply are modelled through time-series datasets.

The objective of the model is to supply the given demand with minimal costs. The main restriction is the power balance of every commodity for every time-step. Commodities are goods that can be imported/exported, generated, stored and consumed. They are represented by their power flow (in kW) per time-step.

The timebase of the model can be configured depending on the timebase of the given data (demand). For all commodities and entities then the same timebase is used.

Note: All resulting costs of the optimisation are annualized.

### 1.1.1 External imported/exported commodities

External imported/exported commodities are goods that can be imported or exported from/to "external sources", e.g. the electric grid. The prices for buying/selling for every time-step are given by a time-series.

Additional a demand rate with an extra time interval can be given, to consider peak demand charges. A Demand-Rate-Factor time-series allows to raise, reduce or turn off the demand rate for specific time-steps to consider special tariff systems.

External imported/exported commodities are defined over the commodity itself (commodity), for example (elec) or (heat).

# 1.1.2 Process

Processes describe conversion technologies from one commodity to another. They can be visualised like a black box with multiple inputs (commodities) and multiple outputs (commodities). Conversion efficiencies between inputs and outputs for full load (and optional part-load) are the main technical parameter. Fixed costs for investment and maintenance (per capacity) and variable costs for operation (per output) are the economic parameters.

Processes can be assigned to a Process Class, which allows to consider additional fees/subsidies for inputs or outputs of this class (e.g. subsidies for pv generation).

Processes are defined over the tuple (process , number, commodity, direction) that specifies the inputs and outputs for that process. The number variable is needed, if more than one identical process is given For example, (chp, 1, gas, In), (chp, 1, electricity, Out) and (chp, 1, heat, Out) describes that the process named chp (combined heat and power) has a single input gas and two outputs electricity and heat.

# 1.1.3 Storage

Storage describes the possibility to deposit a deliberate amount of energy in form of one commodity at one time step, and later retrieving it. Efficiencies for charging/discharging and self discharge depict losses during input/output. Storage is characterised by capacities both for energy content (in kWh) and charge/discharge power (in kW). Both capacities have independent sets of investment, fixed and variable cost parameters to allow for a very flexible parametrization of various storage technologies from batteries to hot water tanks.

Storage is defined over the tuple (storage, number, stored commodity). For example, (Li-Ion Battery, 1, electricity) represents a Li-Ion Battery that can store and retrieve energy in form of electricity.

# 1.1.4 Timeseries

### Demand

Each commodity (demand commodity) may have one time-series, describing the (average) power demand (kW) per time-step. They are a crucial input parameter, as the whole optimisation aims to satisfy these demands with minimal costs from the given technologies (process, storage, external import/export).

### **Intermittent Supply**

A time-series normalised to a maximum value of 1 relative to the installed capacity of a process using this commodity as input. For example, a wind power time-series should reach value 1, when the wind speed exceeds the modelled wind turbine's design wind speed is exceeded. This implies that any non-linear behaviour of intermittent processes can already be incorporated while preparing this time-series.

# 1.2 Run ficus

# 1.2.1 Run from Python

Running the model from python gives you more options for running the optimisation and plotting the results. Simply run the runficus.py script in the examples folder using e.g. python, ipython or spyder. After running the script, the shell should show the actual status and a few minutes later six result figures should show up. The sub-folder result should contain the saved result figures as well as a result-file.

### runficus.py

Here the runficus.py script is explained step by step, so you can change it and use it for your own model.

import os
import ficus

Two packages are included.

- os is a builtin Python module, included here for its os.path submodule that offers operating system independent path manipulation routines.
- ficus is the module whose functions are used mainly in this script. These are prepare\_result\_directory(), run\_ficus(), report() and result\_figures().

To import ficus, ficus.py hast to be either in the same directory than runficus.py or in any directory, that is searched by python. To make sure this is the case, follow step 4 of the :ref:' installation <install-ref>'.

input\_file = 'example.xlsx'

Gives the path to the input\_file used for model creation. If the file is not in the same folder than ficus.py, give the FULL PATH (e.g. C:\YOUR\INPUT\FILE.xlsx). To run one of the other examples, just change the name of the input file.

```
result_folder = 'result'
result_name = os.path.splitext(os.path.split(input_file)[1])[0]
result_dir = ficus.prepare_result_directory(result_folder,result_name)
```

Creates a time stamped folder result\_name-TIME within the result\_folder directory and saves the full path to result\_dir. Give FULL PATH for result\_folder, if it should not be in the same directory, than runficus.py

prob = ficus.run\_ficus(input\_file, opt = 'cbc', neos=True)

The run\_ficus() function, is the "work horse", where most computation and time is spent. The optimization problem is first defined and filled with values from the input\_file. Then the solver opt is called to solve the model. If neos is set to True, the problem is sent to the 'NEOS Server for Optimization'\_ to solve the problem (Note, that using some solvers on NEOS require a license). If neos is set to false, the locally installed solver is used (if installed). After solving the problem the results are read back to the prob object.

If locally installed solver gurobi or cplex are used, the parameter Threads allows to set the maximal number of simultaneous CPU threads.

ficus.report(prob, result\_dir)

Saves the results from the object prob to an excel file in the directory result\_dir.

```
ficus.result_figures(result_dir,prob=prob, show=True)
```

Reads and plots the results from the object prob and saves them in the directory result\_dir. Can also be used to plot data from a given result-file with the Parameter resultfile=PATH\\TO\\RESULTFILE.xlsxinstead of giving prob. show turns on/off showing the plots.

## 1.2.2 Run from Excel

For an easy first run of ficus without using any python environment a small macro in VBA allows running the optimization directly from Excel. Still python an all needed packages have to be installed on the computer.

- Open the file example\_from excel.xlsm in the examples folder
- Go to the RUN sheet and choose a solver. If you choose any other than a neos-... solver, the solver hast to be installed locally on your computer. With me only the mosek and the cbc solver from NEOS Server for Optimization are working (no installation of solvers required)
- Push the RUN OPTIMIZATION button.

A cmd window should appear showing the actual status and a few minutes later six result figures should show up. The sub-folder result should contain the saved result figures as well as a result-file.

Using this way of running the model, the function run\_from\_excel() from the ficus.py script is called within VBA. This requires, that ficus.py can be found by python. To make sure this is the case, follow step 4 of the *installation*.

# **1.3 Tutorial**

This tutorial describes how to create the data input and run your own model based on an example.

## 1.3.1 Create Input File

The following tutorial is a step by step explanation of how to create your own input file.

For the sake of an example, assume you want to build a new factory named *NewFactory* and cover its energy demand cost optimal. You have the (predicted) demand time-series in 15 minute time resolution for electricity (elec) and heat (heat) for 7 days (672 time-steps). You can import electricity and gas through the given infrastructure and export electricity back to the grid. You consider following processes/storages for converting/storing energy:

- A combined heat and power plant (chp) to convert gas to electricity and heat, limited to 1,000,000 kW
- Two different wind turbines (wind\_1 and wind\_2), limited to 20,000 kW total

- A gas boiler (boiler) to convert gas to heat, limited to 1,000,000 kW
- A heat storages (heat\_storage) to store heat, limited to 30,000 kWh
- A battery storage (battery) to store electricity, limited to 100,000 kWh

First make a copy of example.xlsx or example\_fromexcel.xlsm (example folder) depending on how you want to run the model and give it the name NewFactory.xlsx or NewFactory. xlsm. Now edit the new file step by step following the instructions.

## **Time-Settings**

Set timebase of time dependent Data and time-steps to be optimized

- timebase: time-interval between time-steps of all given time-series data.
- start: First time-step to use for the optimisation
- end: Last time-step to use for the optimisation
- *Edit Example:* Keep the timebase at 900s (=15 minutes), the start time-step at 1 and the end time-step at 672 (optimise the whole 7 days)

|      |          |       | 0 / |
|------|----------|-------|-----|
| Info | timebase | start | end |
| Time | 900      | 1     | 672 |

| Table 1.1: | Sheet | <b>Time-Settin</b> | ngs; |
|------------|-------|--------------------|------|
|------------|-------|--------------------|------|

### **MIP-Equations**

Activate/deactivate specific equations. If all settings are set to no, the problem will be a linear optimisation problem without integer variables. This will result and less computation time for solving of the problem. Activating one/more of the settings will activate equations, that allow additional restriction but may lead to longer claculation of the model because integer variable have to be used. The problem will then become a mixed integer linear optimisation problem.

- **Storage In-Out**: Prevents storages from charging and discharging one commodity at the same time, if activated. This can happen, when dumping energy of one commodity will lead to lower total costs. The model then uses the efficiency of the storage to dump the energy with no dumping costs.
- **Partload**: Consider minimum part-load settings, part-load efficiencies as well as start-up costs of processes.
- **Min-Cap**: Consider minimal installed capacities of processes and storages. This allows to set a minimum capacity of processes and storages, that has to be build, if the process is built at all (it still can not be built at all). Setting minimal and maximal capacities of processes/storages to the same level, this allows investigating if building a specific process/storage with a specific size is cost efficient.

See *MIP-Equations* for a more detailed description on the effects of activating one of the equations with examples.

Edit Example: Keep all settings deactivated.

| Equation       | Active |
|----------------|--------|
| Storage In-Out | no     |
| Partload       | no     |
| Min-Cap        | no     |

| Table | 1.2: | Sheet | MIP- | Eau | ations |
|-------|------|-------|------|-----|--------|
| 14010 | ··   | Sneet |      |     |        |

#### **Ext-Commodities**

List of all commodities than can be imported/exported. Set demand charge, time interval for demand charge, import/export limits and minimum operating hours.

For every commodity that can be imported/exported:

- **demand rate**: demand rate (in Euro/kW/a) to calculate the 'peak demand charge'\_ of one commodity. The highest imported power during a specific time period (time-interval-demand-rate) of highest use in the year is used to calculate the demand charges by multiplication with the demand rate
- **time-interval-demand-rate**: time period or time interval used to determine the highest imported power use in the year for calculating the peak demnd charge
- **p-max-initial**: Initial value of highest imported power use in the year. Sets the minimum for demand charges to demand-rate \* p-max-initial
- import-max: maximum power of commodity that can be imported per time-step
- export-max: maximum power of commodity that can be exported per time-step
- **operating-hours-min**: Minimum value for "operating hours" of import. Operating hours are calculated by dividing the total energy imported during one year by the highest imported power during a specific time period (time-interval-demand-rate) in the year. The highest possible value is the number of hours of one year (8760), which would lead to a constant import over the whole year (smooth load). This parameter can be used to model special demand charge tariffs, that require a minimum value for the operating hours for energy import. Set the value to zero to ignore this constraint.
- *Edit Example:* The commodities gas and elec that can be imported/exported are already defined. Change the Value for the demand rate of the commodity elec to 10. Keep the other inputs as they are.

| Com-   | demand- | time-interval- | p-max-  | import- | export- | operating- |
|--------|---------|----------------|---------|---------|---------|------------|
| modity | rate    | demand-rate    | initial | max     | max     | hours-min  |
| elec   | 10      | 900            | 0       | inf     | inf     | 0          |
| heat   | 0       | 900            | 0       | inf     | 0       | 0          |

Table 1.3: Sheet Ext-Commodities

### **Ext-Import**

Time-series: Costs for every commodity that can be imported for every time-step (in Euro/kWh).

Note: Positive values mean, that you have to PAY for imported energy

*Edit Example:* Set the costs for electricity import to 0.15 Euro/kWh and for gas import to 0.05 Euro/kWh for very time-step.

| Time | elec | gas  |
|------|------|------|
| 1    | 0.15 | 0.05 |
| 2    | 0.15 | 0.05 |
| 3    | 0.15 | 0.05 |
| 4    | 0.15 | 0.05 |
| 5    | 0.15 | 0.05 |
| 6    | 0.15 | 0.05 |
| 7    | •••  |      |

| Table 1.4 | I: Sheet | <b>Ext-Imp</b> | ort |
|-----------|----------|----------------|-----|
|-----------|----------|----------------|-----|

## **Ext-Export**

Time-series: Revenues for every commodity that can be exported for every time-step (in Euro/kWh).

Note: Positive values mean, that you **RECEIVE MONEY** for exported energy.

*Edit Example:* Set the revenues for electricity export to 0.01 Euro/kWh. Gas can not be exported because we limited the maximal power export to zero. So no time-series is needed.

| Time | elec |
|------|------|
| 1    | 0.01 |
| 2    | 0.01 |
| 3    | 0.01 |
| 4    | 0.01 |
| 5    | 0.01 |
| 6    | 0.01 |
| 7    |      |
|      |      |

#### Table 1.5: Sheet Ext-Export

#### **Demand-Rate-Factor**

Time-series: Factor to be multiplied with the demand rate to calculate demand charges for every timestep.

This allows to raise, reduce or turn off the demand rate for specific time-steps to consider special tariff systems. Set all values to 1, for a constant demand rate

*Edit Example:* Keep all values at 1 for constant demand rates.

| Time | elec | gas |
|------|------|-----|
| 1    | 1    | 1   |
| 2    | 1    | 1   |
| 3    | 1    | 1   |
| 4    | 1    | 1   |
| 5    | 1    | 1   |
| 6    | 1    | 1   |
| 7    |      |     |

### Table 1.6: Sheet Demand-Rate-Factor

#### Process

- Process: Name of the process
- Num: Number of identical processes
- **class**: assign process to a Process Class, which allows to consider additional fees/subsidies for inputs or outputs of this class and total power/energy limits for the whole class
- cost-inv: Specific investment costs for new capacities (in Euro/kW)
- cost-fix: Specific annual fix costs (in Euro/kW/a)
- cost-var: Specific variable costs per energy throughput (in Euro/kWh)
- **cap-installed**: Already installed capacity of process (no additional investment costs) (in kW)
- **cap-new-min**: Minimum capacity of process to be build, if process is built. It is allays possible that the process isn't built at all. (in kW) (Note: only considered if Min-Cap in MIP-Settings is True)
- cap-new-max: Maximum new process capacity
- partload-min: Specific minimum part-load of process (normalized to 1 = max). (Note: only considered if Partload in MIP-Settings is True)
- **start-up-energy**: Specific additional energy consumed by the process for start-up (in kWh/kW). For each input commodity this value is multiplied by the ratio in Process-Commodity (Note: only considered if Partload in MIP-Settings is True)
- **initial-power**: Initial Power throughput of process for time-step t=0 (in kW)
- **depreciation**: Depreciation period. Economic lifetime (more conservative than technical lifetime) of a process investment in years (a). Used to calculate annuity factor for investment costs.
- wacc: Weighted average cost of capital. Percentage (%/100) of costs for capital after taxes. Used to calculate annuity factor for investment costs.

**Note**: All specific costs and capacities refer to the commodities with input or output ratios of 1! For a process *Turbine* defined by the following table, all specific costs (e.g. Specific Investment Costs) correspond to the installed electric power. So if specific investment costs of 10 Euro/kW are given and a turbine with 10 kW electric output power is built, the investment costs are 100 Euro. The maximum input power of the commodity gas though is 300 kW!

| Process | Commodity | Direction | ratio |
|---------|-----------|-----------|-------|
| Turbine | gas       | In        | 3     |
| Turbine | elec      | Out       | 1     |

| Table 1.7: | Example | for inpu | t/output | ratios | of a | process |
|------------|---------|----------|----------|--------|------|---------|
|            |         |          |          |        |      |         |

*Edit Example:* Delete all existing processes and add the new processes **chp**, **wind\_1**, **wind\_2** and **boiler**. Set the parameters as shown in the table.

| Pro-  | Num | class | s cost | cost- | cost  | cap-   | cap-    | cap- | partle | ædart- | initial | -de-  | wacc |
|-------|-----|-------|--------|-------|-------|--------|---------|------|--------|--------|---------|-------|------|
| cess  |     |       | inv    | fix   | var   | instal | lendew- | new- | min    | up-    | powe    | rpre- |      |
|       |     |       |        |       |       |        | min     | max  |        | energ  | Ý       | cia-  |      |
|       |     |       |        |       |       |        |         |      |        |        |         | tion  |      |
| chp   | 1   | CHP   | 700    | 0     | 0.01  | 0      | 0       | 1e6  | 0      | 0.0    | 0       | 10    | 0.05 |
| wind  | _1  | WIN   | D1000  | 0     | 0.005 | 5 0    | 0       | 1e6  | 0      | 0.0    | 0       | 10    | 0.05 |
| wind  | _2  | WIN   | D1000  | 0     | 0.005 | 5 0    | 0       | 1e6  | 0      | 0.0    | 0       | 10    | 0.05 |
| boile | r 1 |       | 100    | 0     | 0.001 | 0      | 0       | 1e6  | 0      | 0.0    | 0       | 10    | 0.05 |

Table 1.8: Sheet Process

#### **Process-Commodity**

Define input and output commodities and the conversion efficiencies between them for each process. Each commodities can have multiple inputs and outputs.

- **Process**: Name of the Process. Make sure that you use exactly the same name, than in sheet Process
- Commodity: Name of commodity that is used/produced by the process.
- Direction: In if the commodity is used by the process, Out if the commodity is produced.
- ratio: input/output ratios for the commodities of the process at full load.
- **partload-ratio**: input/output ratios for the commodities of the process at minimum partload (partload-min) given in sheet Process (Note: only considered if Partload in MIP-Settings is True and partload-min is between 0 and 1)

Let's assume we defined a **chp** (combined heat and power) unit and set the minimum part-load to 50% (partload-min=0.5) in the *Process* sheet:

| Tuble 1.7. Sheet Hotess |     |       |  |              |  |  |  |
|-------------------------|-----|-------|--|--------------|--|--|--|
| Process                 | Num | class |  | partload-min |  |  |  |
| chp                     | 1   | CHP   |  | 0.5          |  |  |  |

Now we want to define, that the chp unit consumes gas and produces electricity (elec) and heat. We want to set the electric efficiency to 40% at full load and to 30% at minimum part-load. The efficiency for generating heat should be 50% at full load and 55% at part-load.

Because specific costs and power outputs for chp units are usually given referred to the electric power output, we set the ratio **ans** ratio-partload of (chp, elec, Out) to **1**. (Note: All specific costs and capacities given in the Process sheet refer to the commodities with input or output ratios of 1! See *Process*)

Now we can calculate the ratios of the other commodities based on the efficiencies, so we get:

|         |           |           |       | ,              |
|---------|-----------|-----------|-------|----------------|
| Process | Commodity | Direction | ratio | ratio-partload |
| chp     | gas       | In        | 2.50  | 4.00           |
| chp     | elec      | Out       | 1.00  | 1.00           |
| chp     | heat      | Out       | 1.25  | 2.20           |

Table 1.10: Sheet Process-Commodity

So with setting the ratios for full load and minimum part-load we defined the part-load performance curve of our process. Points between full load and minimum part-load are approximated as a linear function between them. (Note: If Partload in MIP-Settings is set to False, part-load behaviour is not considered and the efficiencies defined by ratio are constant for all operating points. The values in ratio-partload are ignored).

The following figure shows the power inputs/outputs and efficiencies of a 10 kW (elec!) chp unit with the parameters used in this example with and without considering part-load behaviour.

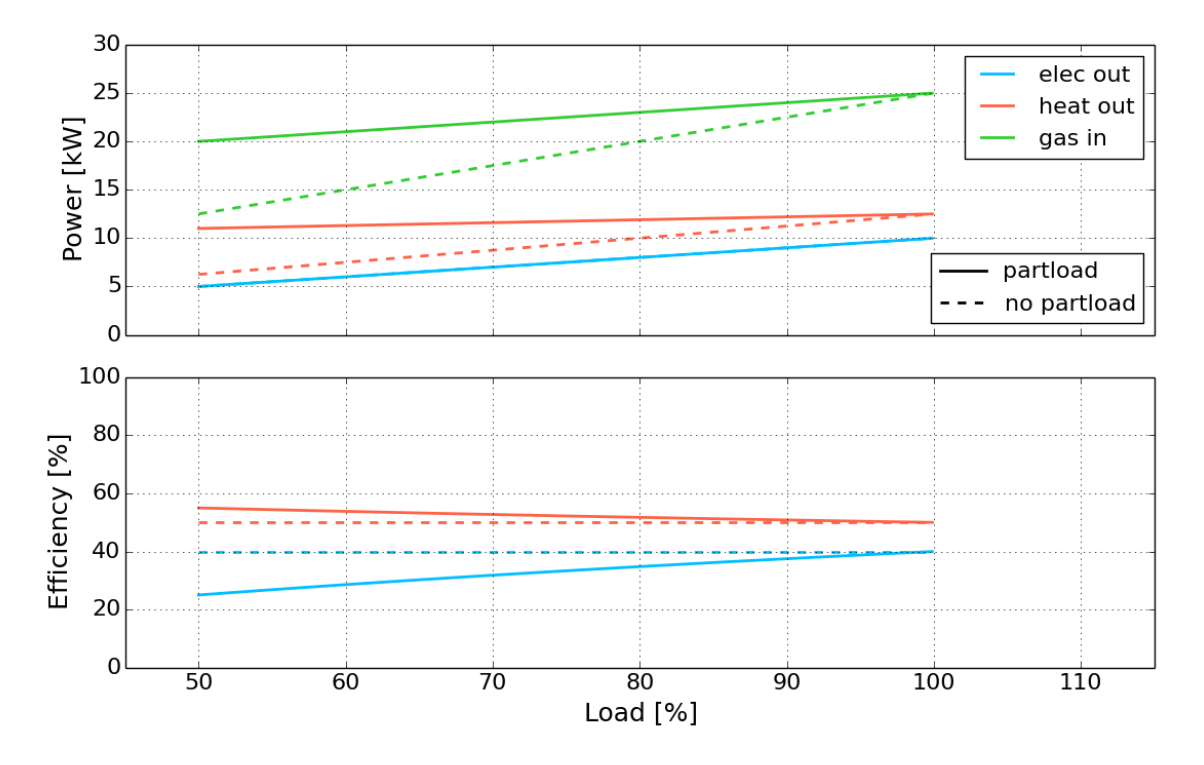

*Edit Example:* Delete all existing processes and add the new processes **chp**, **wind\_1**, **wind\_2** and **boiler**. Set the ratios as shown in the table. Because part-load behaviour is not considered in this example, we just use the same values for ratio-partload (we could leave the ratio-partload column empty or set to any arbitrary value as long as Partload in MIP-Equations is deactivated)

| Process | Commodity | Direction | ratio | ratio-partload |
|---------|-----------|-----------|-------|----------------|
| chp     | gas       | In        | 2.50  | 2.50           |
| chp     | elec      | Out       | 1.00  | 1.00           |
| chp     | heat      | Out       | 1.25  | 1.25           |
| wind_1  | wind1     | In        | 1.00  | 1.00           |
| wind_1  | elec      | Out       | 1.00  | 1.00           |
| wind_2  | wind2     | In        | 1.00  | 1.00           |
| wind_2  | elec      | Out       | 1.00  | 1.00           |
| boiler  | gas       | In        | 1.10  | 1.10           |
| boiler  | heat      | Out       | 1.00  | 1.00           |

| Table 1.11. Sheet I focess-Commounty | Table 1.11: | Sheet l | Process-C | Commodity |
|--------------------------------------|-------------|---------|-----------|-----------|
|--------------------------------------|-------------|---------|-----------|-----------|

### **Process Class**

Define a Process Class and add fees/subsidies for a produced/consumed commodity or capacity and energy limits for this class.

Processes can be assigned to a process class in the columns class in the Process sheet (See Process\_ref). Make sure you use exactly the same names.

- Class: Name of the Process Class
- Commodity: Commodity of the processes within the class
- Direction: Direction of the commodity within the processes of this class (In or Out)
- **fee**: additional fee for produced/consumed energy in this class. (Positive values: Pay Money; Negative Values: Receive Money)
- **cap-max**: Maximum value for the sum of all process capacities of this class (Independent from Commodity)
- **energy-max**: Maximum value for the sum of energy of the specified commodity that can be produced/consumed by the class within one year
- *Edit Example:* Delete all existing processes classes and add the new classes **CHP** and **WIND** with Commodity elec and Direction Out. Set the ratios as shown in the table. This sets a maximum of **20000 kW** for the total capacity of wind turbines, a subsidy of **0.05 Euro/kWh** for produced electricity of the wind turbines (weather sold to the grid or used to cover the demand) and a fee of **0.02 Euro/kWh** for produced electricity out of our chp unit.

| Class | Commodity Direction | fee | cap-max | energy-max |     |
|-------|---------------------|-----|---------|------------|-----|
| CHP   | elec                | Out | 0.02    | inf        | inf |
| WIND  | elec                | Out | -0.05   | 20000      | inf |

Table 1.12: Sheet Process-Class

#### Storage

Define storages for a commodity with technical parameters and specific costs.

- Storage: Name of storage
- **Commodity**: Commodity that can be stored

- Num: Number of identical storages
- **cost-inv-p**: Specific investment costs for new charge/discharge power capacities of storage (in Euro/kW)
- cost-inv-e: Specific investment costs for new energy capacities of storage (in Euro/kWh).
- cost-fix-p: Specific annual fix costs per installed charge/discharge power (in Euro/kW/a)
- cost-fix-e: Specific annual fix costs per installed energy (in Euro/kWh/a)
- **cost-var**: Specific variable costs per energy throughput (in Euro/kWh)
- **cap-installed-p**: Already installed charge/discharge power capacity of storage (no additional investment costs) (in kW)
- **cap-new-min-p**: Minimum charge/discharge power capacity of storage to be build, if process is built. It is always possible that the storage isn't built at all. (in kW) (**Note**: only considered if Min-Cap in MIP-Settings is True)
- **cap-new-max-p**: Maximum new charge/discharge power capacity of storage (in kW)
- **cap-installed-e**:Already installed energy capacity of storage (no additional investment costs) (in kWh)
- **cap-new-min-e**: Minimum power capacity of storage to be build, if process is built. It is always possible that the storage isn't built at all. (in kWh) (Note: only considered if Min-Cap in MIP-Settings is True)
- cap-new-max-e: Maximum new energy capacity of storage (in kWh)
- **max-p-e-ratio**: Maximum relation of charge-discharge power to storage energy (in kW/kWh). power <= energy \* ratio
- eff-in: Charge efficiency (in %/100)
- eff-out: Discharge efficiency (in %/100)
- self-discharge: Self discharge of storage (in %/h/100)
- cycles-max: Maximum number of full cycles before end of life of storage
- DOD: Depth of discharge. Usable share of energy of storage (in %/100)
- initial-soc: Initial state of charge of the storage (in %/100).
- **depreciation**: Depreciation period. Economic lifetime (more conservative than technical lifetime) of a process investment in years (a). Used to calculate annuity factor for investment costs.
- wacc: Weighted average cost of capital. Percentage (%/100) of costs for capital after taxes. Used to calculate annuity factor for investment costs.

**Note**: All values for the storage energy capacities and energy specific costs are related to the energy that can be **stored in the storage** with 100 % depth of discharge (DOD). The energy that can be used out of the storage might be less, depending on the DOD and the discharge efficiency eff-out.

*Edit Example:* Change the parameters of the storage **battery** and **heat storage** as shown in the table.

| Storage    | Commod- | Num | cost-inv- | cost-inv- | cost-fix- | cost-fix- | cost- |
|------------|---------|-----|-----------|-----------|-----------|-----------|-------|
|            | ity     |     | р         | е         | р         | е         | var   |
| battery    | 1       | 0   | 1000      | 0         | 0         | 0         |       |
| elec       |         |     |           |           |           |           |       |
| heat stor- | heat    | 1   | 0         | 10        | 0         | 0         | 0     |
| age        |         |     |           |           |           |           |       |

Table 1.13: Sheet Storage (1/3)

Table 1.14: Sheet Storage (2/3)

| Stor- | Com- | Num | cap-      | cap-  | cap-  | cap-      | cap-  | cap-   | max-  |
|-------|------|-----|-----------|-------|-------|-----------|-------|--------|-------|
| age   | mod- |     | installec | -new- | new-  | installec | -new- | new-   | p-e-  |
|       | ity  |     | р         | min-p | max-p | е         | min-e | max-e  | ratio |
| bat-  | elec | 1   | 0         | 0     | 1e6   | 0         | 0     | 100000 | 2     |
| tery  |      |     |           |       |       |           |       |        |       |
| heat  | heat | 1   | 0         | 0     | 1e6   | 0         | 0     | 30000  | 1     |
| stor- |      |     |           |       |       |           |       |        |       |
| age   |      |     |           |       |       |           |       |        |       |

Table 1.15: Sheet Storage (3/3)

| Stor-   | Com-   | Num | eff-  | eff-  | self-     | cycles- | DOD | initial- | depre-  | waco |
|---------|--------|-----|-------|-------|-----------|---------|-----|----------|---------|------|
| age     | modity |     | in    | out   | discharge | max     |     | SOC      | ciation |      |
| battery | elec   | 1   | 0.900 | 0.900 | 0.0001    | 10000   | 1   | 0        | 10      | 0.05 |
| heat    | heat   | 1   | 0.950 | 0.950 | 0.0001    | 1000000 | 1   | 0        | 10      | 0.05 |
| stor-   |        |     |       |       |           |         |     |          |         |      |
| age     |        |     |       |       |           |         |     |          |         |      |

# Demand

Time-series: (average) power demand for every commodity to be satisfied for every time-step (in kW).

Edit Example: Keep the demand time-series for elec and heat as they are

| Time | elec     | heat |
|------|----------|------|
| 1    | 28749.52 | 8856 |
| 2    | 29383.66 | 8676 |
| 3    | 29496.09 | 9104 |
| 4    | 29592.54 | 8892 |
| 5    | 30346.42 | 8764 |
| 6    | 31300.91 | 8560 |
| 7    |          |      |

### Table 1.16: Sheet **Demand**

## SupIm

Intermittent Supply: A time-series normalised to a maximum value of 1 relative to the installed capacity of a process using this commodity as input. For example, a wind power time-series should reach value 1,

when the wind speed exceeds the modelled wind turbine's design wind speed is exceeded. This implies that any non-linear behaviour of intermittent processes can already be incorporated while preparing this time-series.

*Edit Example:* Copy the intermittent supply timeseries wind1 and wind2 from intermittent\_supply\_wind.xlsx to the SupIm sheet.

| 10010 1 |       |       |  |  |  |  |  |  |  |
|---------|-------|-------|--|--|--|--|--|--|--|
| Time    | wind1 | wind2 |  |  |  |  |  |  |  |
| 1       | 0.91  | 1.00  |  |  |  |  |  |  |  |
| 2       | 1.00  | 1.00  |  |  |  |  |  |  |  |
| 3       | 1.00  | 1.00  |  |  |  |  |  |  |  |
| 4       | 1.00  | 1.00  |  |  |  |  |  |  |  |
| 5       | 1.00  | 1.00  |  |  |  |  |  |  |  |
| 6       | 0.88  | 1.00  |  |  |  |  |  |  |  |
| 7       |       |       |  |  |  |  |  |  |  |

Table 1.17: Sheet SupIm

**Note:** For reference, this is how NewFactory.xlsx and NewFactory.xlsm look for me having performed the above steps.

### Test-drive the input

Now that NewFactory.xlsx or NewFactory.xlsm is ready to go, run the model:

run-excel-ref or Run from Python

Th obtained results should look like this:

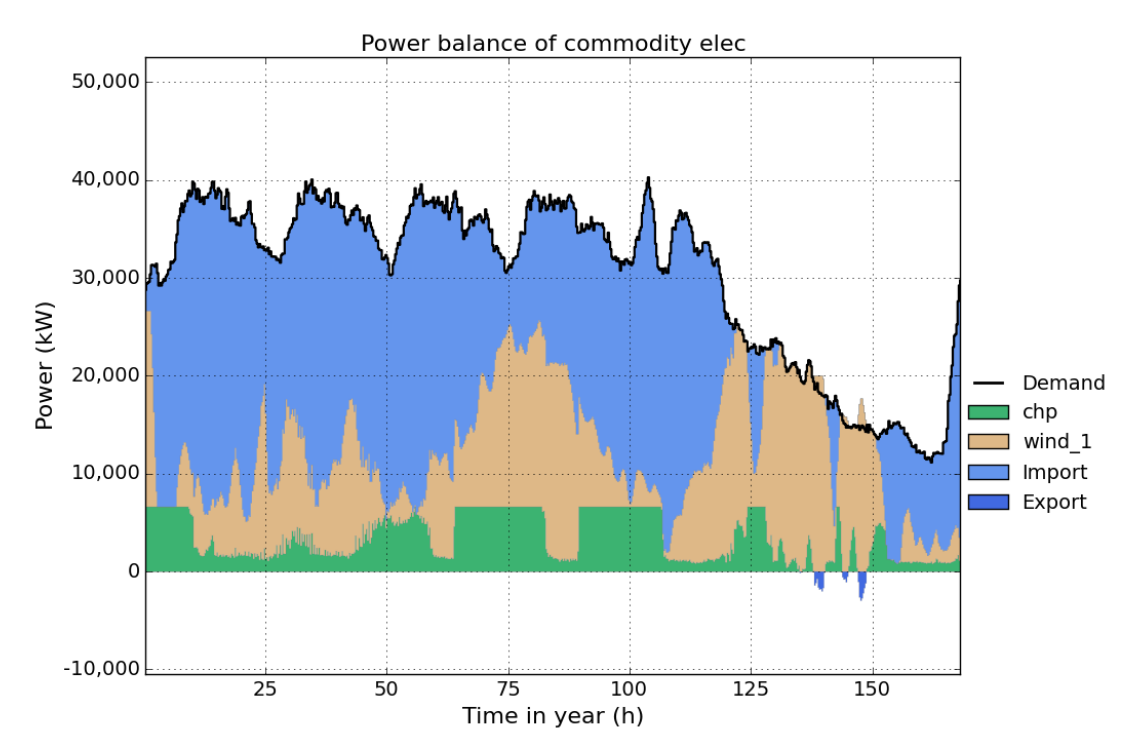

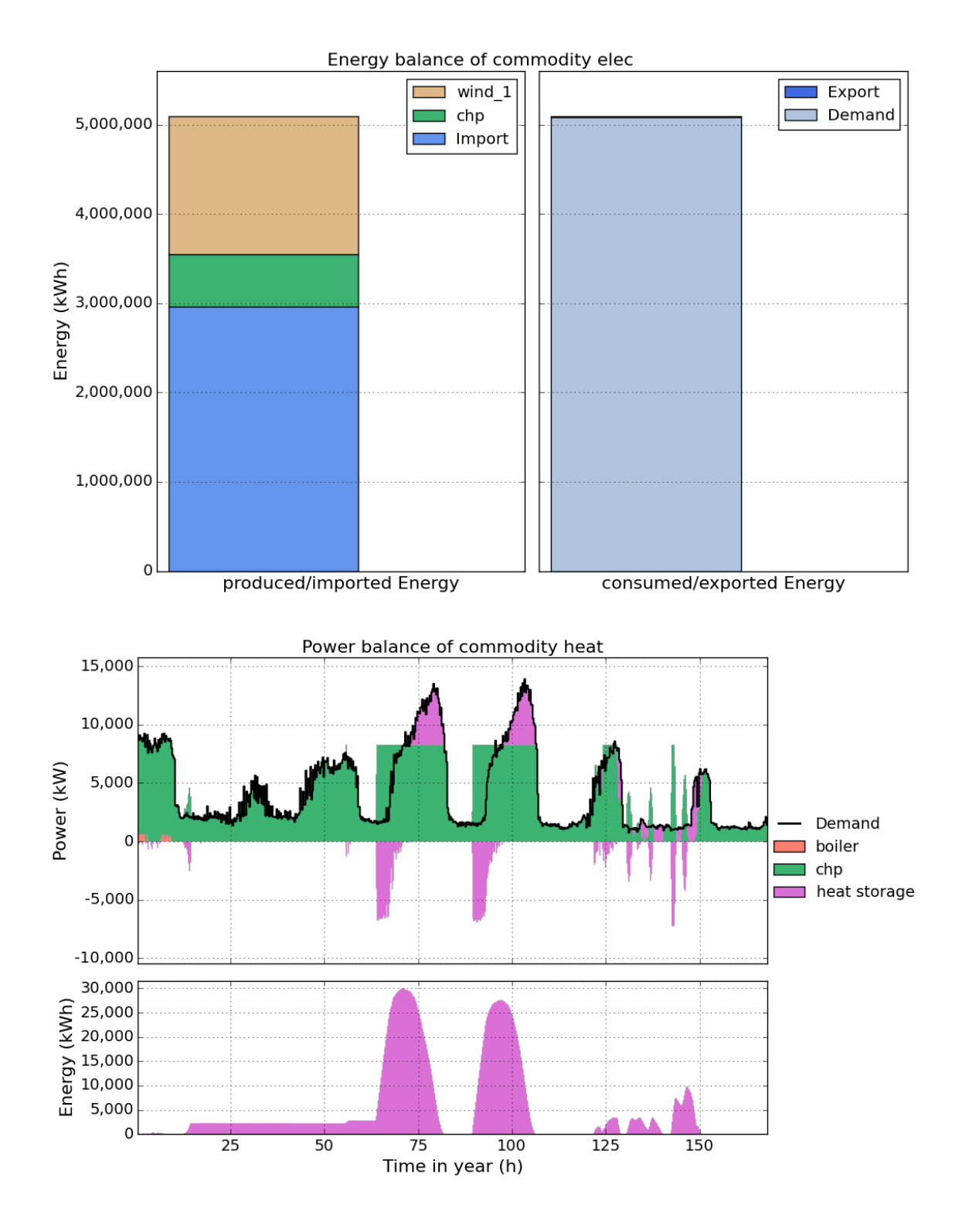

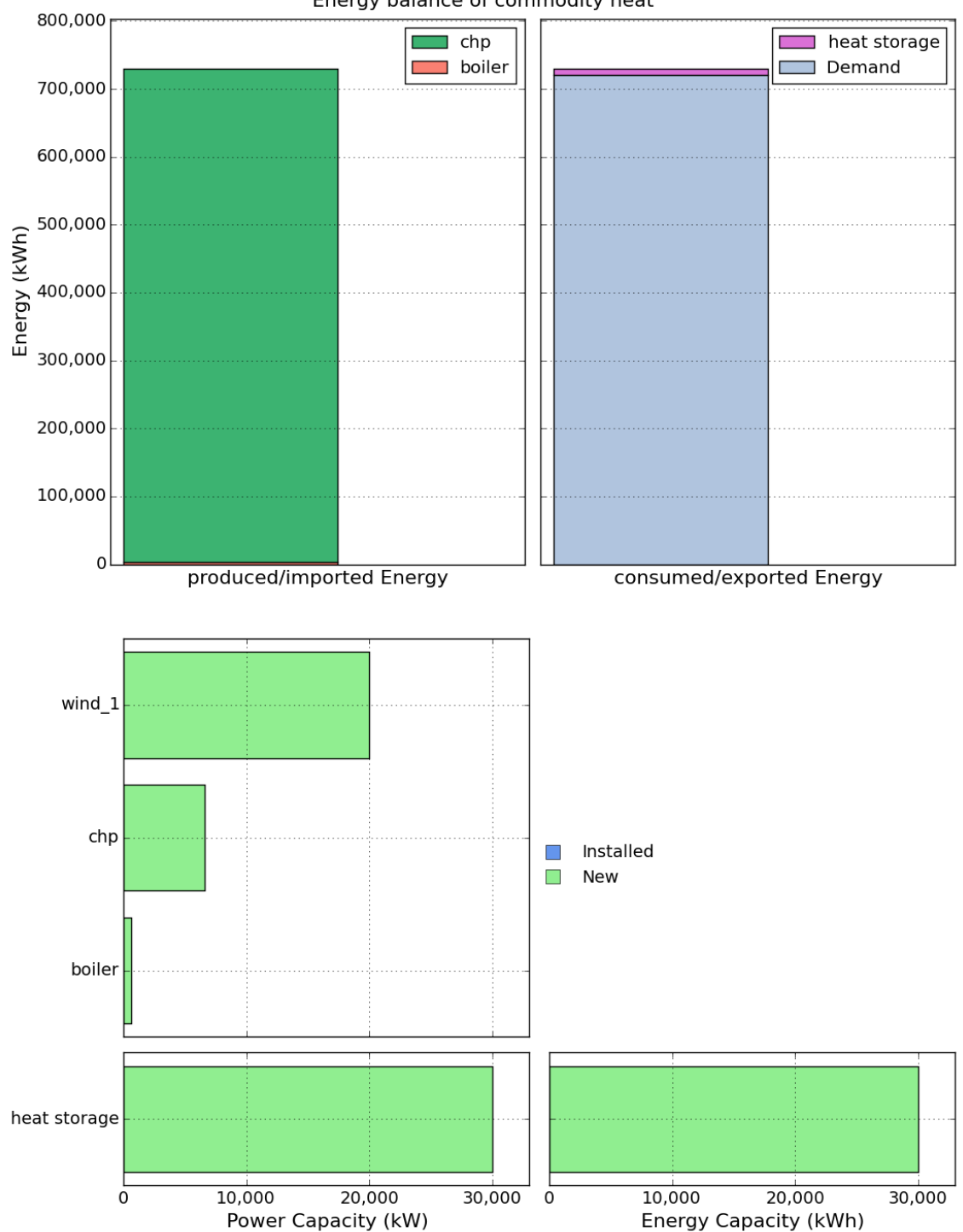

Energy balance of commodity heat

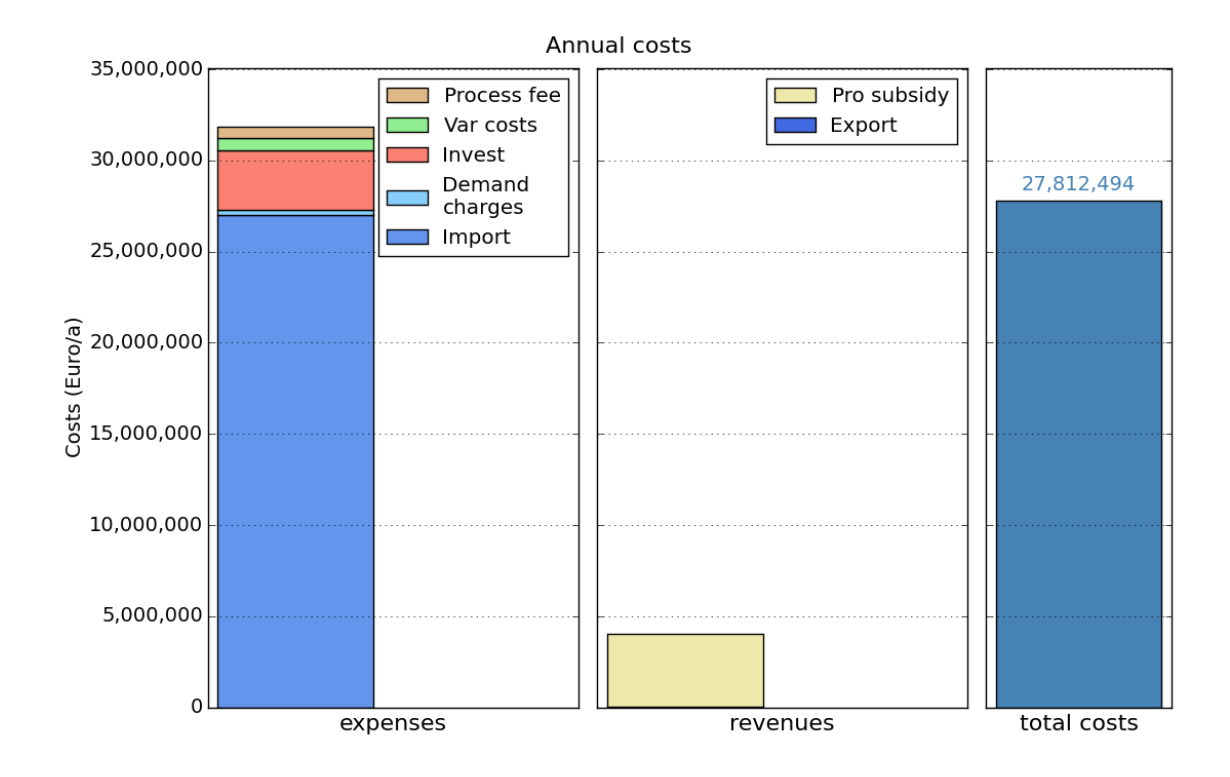

# 1.3.2 MIP-Equations

This sections shows the influence of the equations that can be activated/deactivated in the sheet MIP-Equations with the help of an example.

See MIP-Equations for a short Description.

## Storage In-Out

If activated, a constrained is added, that prevents storages from charging and discharging one commodity at the same time.

Open NewFactory.xlsx or NewFactory.xlsm, change the costs for gas import from 0.05 Euro/kWh to 0.03 Euro/kWh.

| Time | elec  | gas  |
|------|-------|------|
| 1    | 0.15  | 0.03 |
| 2    | 0.15  | 0.03 |
| 3    | 0.15* | 0.03 |
| 4    | 0.15  | 0.03 |
| 5    | 0.15  | 0.03 |
| 6    | 0.15  | 0.03 |
| 7    |       |      |

#### Table 1.18: Sheet Ext-Import

Save the new file and run the model. Take a look at the heat time-series result figure:

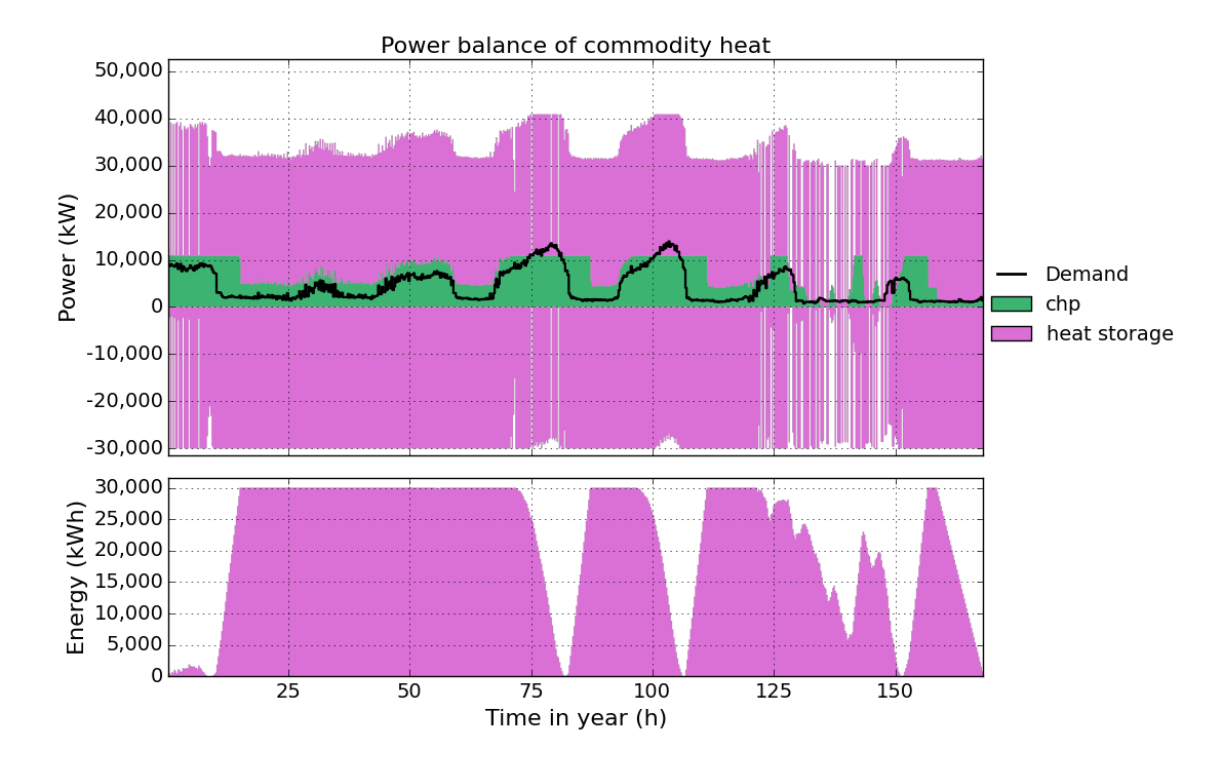

As you can see the heat storage is charged and discharged at the same time for almost the whole period. This is because of the low gas costs producing electricity from the chp unit becomes much cheaper than importing it from the grid. The model tries to produce as much electricity from the chp unit as possible, but is limited because of the lower heat demand (the produced heat has to be consumed as well). The model equations do **not** allow dumping energy. So to get rid of the heat produced, th model uses the heat storage efficiency to generate losses by simply charging and discharging at the same time.

To avoid this, activate Storage In-Out in the sheet MIP-Equations:

| Equation       | Active |
|----------------|--------|
| Storage In-Out | yes    |
| Partload       | no     |
| Min-Cap        | no     |

Table 1.19: Sheet MIP-Equations

Run the model again. This will take a little more time than before, because the equation uses an integer variable and the model becomes a mixed integer linear optimisation problem. Looking at the heat time-series result figure again, you can see that charging/discharging of the storage at the same time is avoided now.

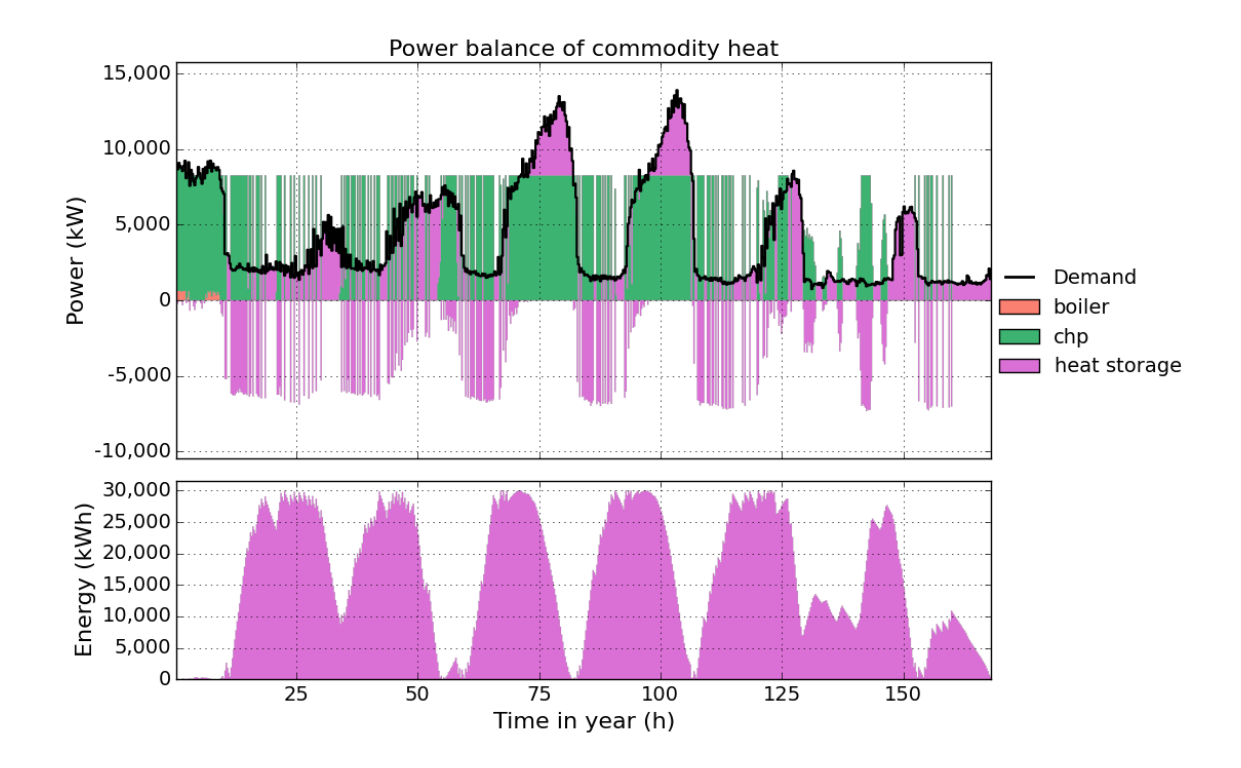

# Partload

If activated, minimum part-load settings, part-load efficiencies as well as start-up costs of processes are considered.

Open NewFactory.xlsx or NewFactory.xlsm.

To reduce computation time, we assume that we already have a chp unit with a capacity of 7,000 kW in our factory and do not allow to build more capacity for this process. Therefore we change the parameters cap-installed and cap-new-max in the Process sheet as shown in the table below.

| Pro-   | Num | <br>cap-  | cap-new- | cap-new- | partload- | start-up- |  |
|--------|-----|-----------|----------|----------|-----------|-----------|--|
| cess   |     | installed | min      | max      | min       | energy    |  |
| chp    | 1   | <br>7000  | 0        | 0        | 0         | 0         |  |
| wind_1 | 1   | <br>0     | 0        | 1e6      | 0         | 0         |  |
| wind_2 | 1   | <br>0     | 0        | 1e6      | 0         | 0         |  |
| boiler | 1   | <br>0     | 0        | 1e6      | 0         | 0         |  |

Table 1.20: Sheet Process

Save the input file, run the model and take a look at the elec timeseries result figure.

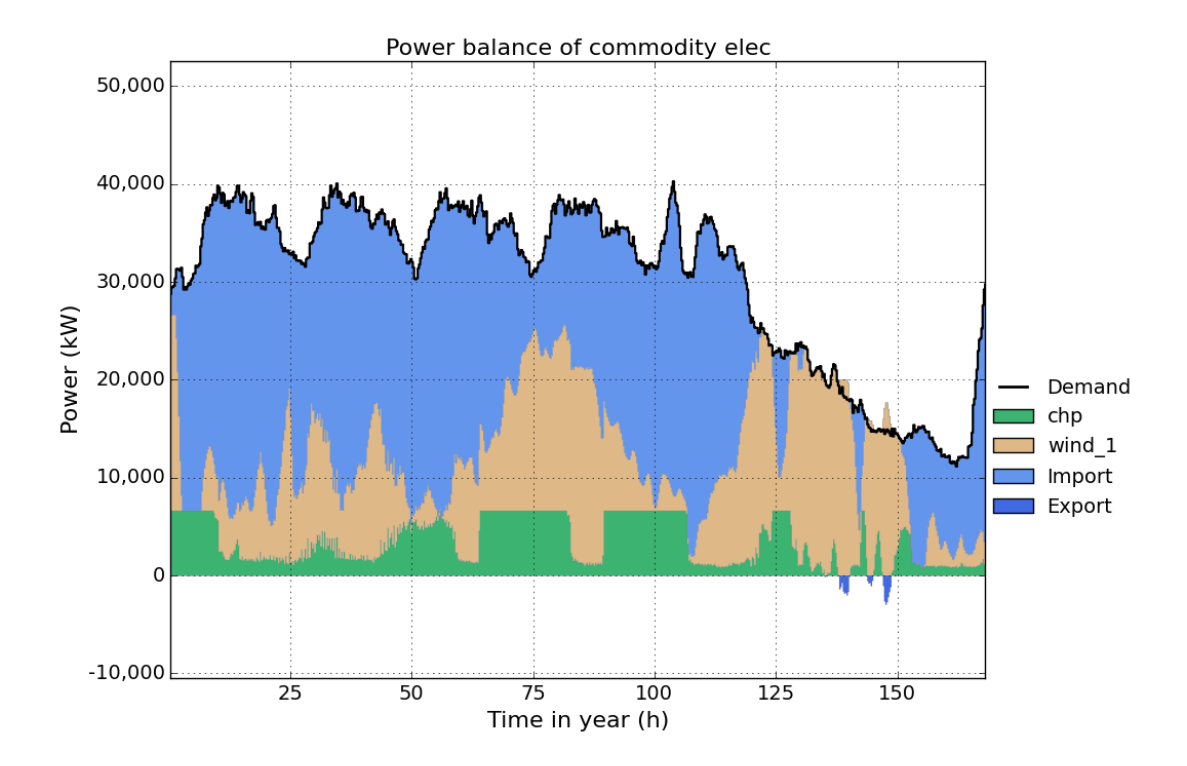

Now we want to implement a minimum partload for the chp unit. Therefore we set the parameter partload-min for the chp unit in the Process sheet to **0.5**. That means, if the chp unit is running, it has to run at minimum 50% of its rated (installed) power.

| Table | 1.21: | Sheet | Process |
|-------|-------|-------|---------|
|-------|-------|-------|---------|

| Pro-   | Num | <br>cap-  | cap-new- | cap-new- | partload- | start-up- |  |
|--------|-----|-----------|----------|----------|-----------|-----------|--|
| cess   |     | installed | min      | max      | min       | energy    |  |
| chp    | 1   | <br>7000  | 0        | 0        | 0.5       | 0         |  |
| wind_1 | 1   | <br>0     | 0        | 1e6      | 0         | 0         |  |
| wind_2 | 1   | <br>0     | 0        | 1e6      | 0         | 0         |  |
| boiler | 1   | <br>0     | 0        | 1e6      | 0         | 0         |  |

To activate this constrained, we have to activate Partload in the sheet MIP-Equations.

| Equation       | Active |
|----------------|--------|
| Storage In-Out | no     |
| Partload       | yes    |
| Min-Cap        | no     |

#### Table 1.22: Sheet MIP-Equations

Now run the model and take a look at the elec time-series result figure again. You can see that the electric power output of the chp now is always greater than 50% of the installed capacity (7000 kW), when the chp unit is running.

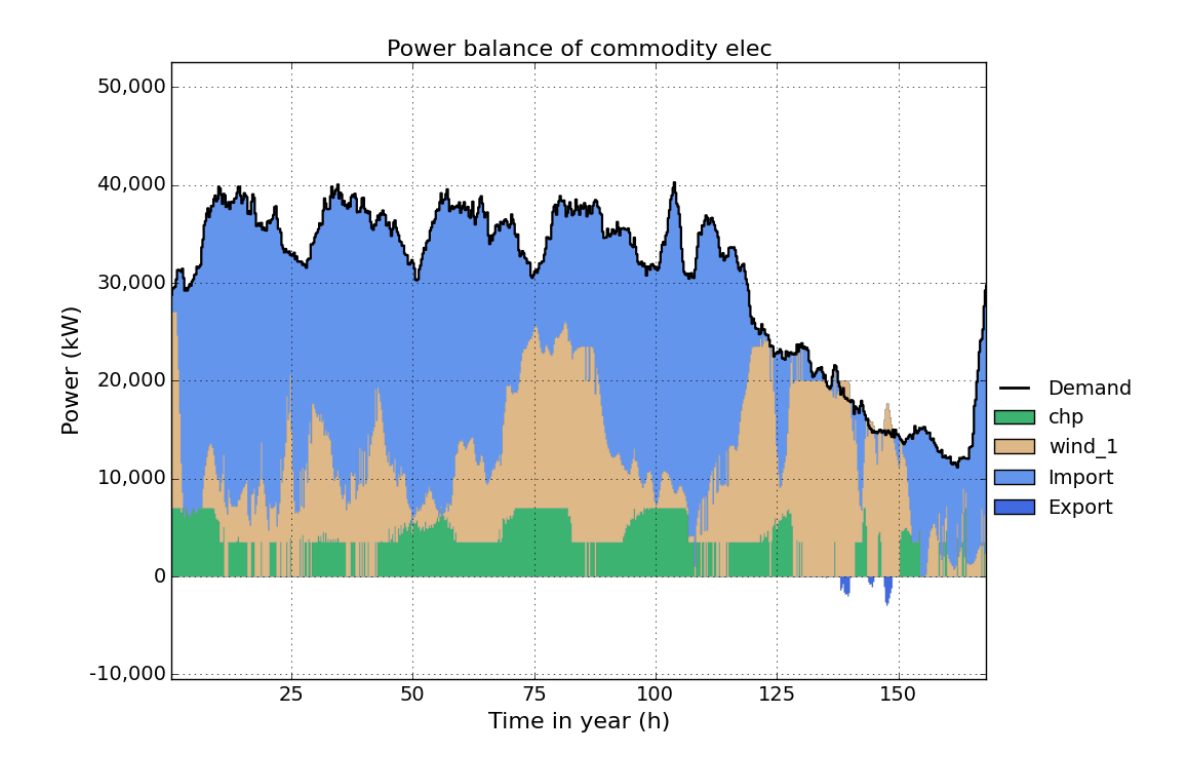

In the next step we want to see the influence of considering part-load efficiency. Therefore we change the ratio-partload values in the Process-Commodity sheet as shown below, without changing the values in Process sheet. With this changes the chp unit has an electric (thermal) efficiency of 40% (50%) at full load and 30% (55%) at minimum part-load (50% of max. power). See *Process-Commodity* for detailed information. (Note: part-load efficiency can only be considered if partload-min is greater than zero.)

| Pro-   | Num | <br>cap-  | cap-new- | cap-new- | partload- | start-up- |  |
|--------|-----|-----------|----------|----------|-----------|-----------|--|
| cess   |     | installed | min      | max      | min       | energy    |  |
| chp    | 1   | <br>7000  | 0        | 0        | 0.5       | 0         |  |
| wind_1 | 1   | <br>0     | 0        | 1e6      | 0         | 0         |  |
| wind_2 | 1   | <br>0     | 0        | 1e6      | 0         | 0         |  |
| boiler | 1   | <br>0     | 0        | 1e6      | 0         | 0         |  |

| Table | 1.23: | Sheet | Process |
|-------|-------|-------|---------|
|-------|-------|-------|---------|

| Table 1.24: 3 | Sheet | Process- | Commo | dity |
|---------------|-------|----------|-------|------|
|---------------|-------|----------|-------|------|

| Process | Commodity | Direction | ratio | ratio-partload |
|---------|-----------|-----------|-------|----------------|
| chp     | gas       | In        | 2.50  | 4.00           |
| chp     | elec      | Out       | 1.00  | 1.00           |
| chp     | heat      | Out       | 1.25  | 2.2            |

Run the model and take a look at the elec time-series result figure again. You can see how the model tries to run the chp unit at full load as much as possible to benefit from it's better electric efficiency at full load and reduce costs for gas import.

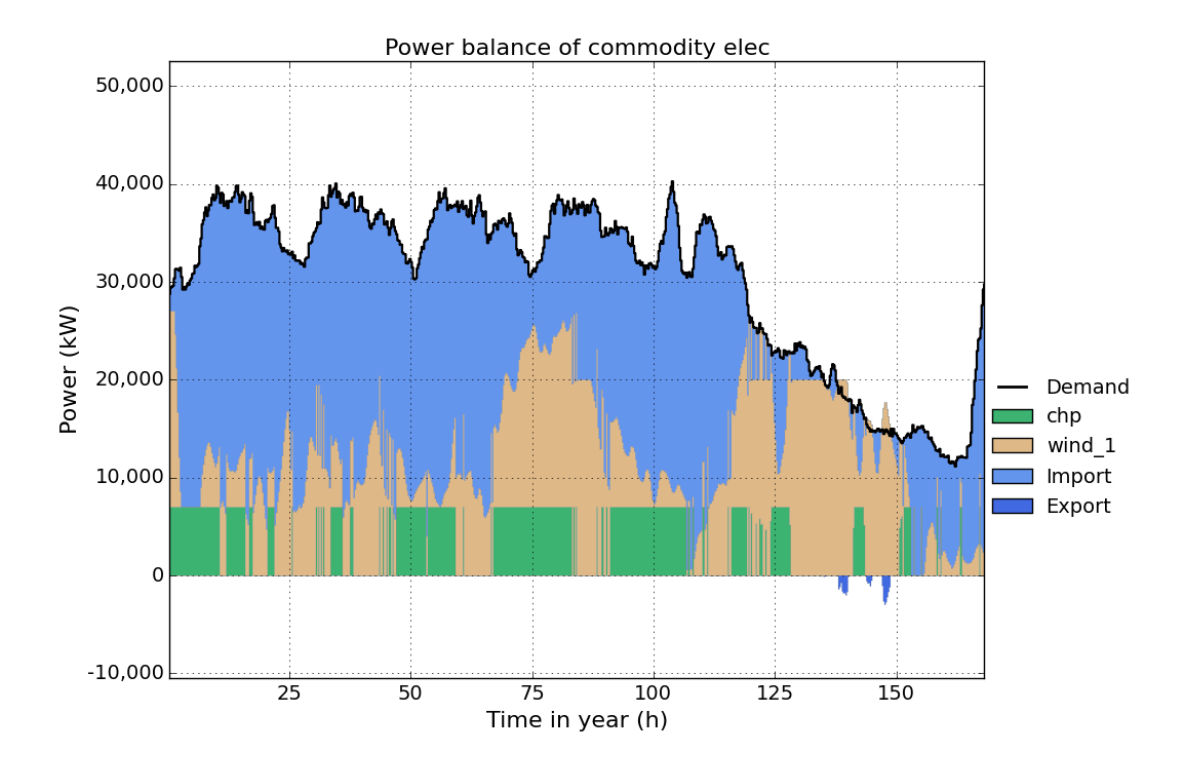

In the last step we add start-up costs for the chp unit, by setting the parameter start-up-energy in the Process sheet to **0.1 kWh/kW**. This means, that for every start-up all input commodities (here gas) consume 0.1 kWh \* ratio (here 0.1\*2.5 kWh) per installed capacity of the process. (\*\*Note:\*\*Start-up costs only occur, if partload-min is greater than zero.

| Pro-   | Num | <br>cap-  | cap-new- | cap-new- | partload- | start-up- |  |
|--------|-----|-----------|----------|----------|-----------|-----------|--|
| cess   |     | installed | min      | max      | min       | energy    |  |
| chp    | 1   | <br>7000  | 0        | 0        | 0.5       | 0.1       |  |
| wind_1 | 1   | <br>0     | 0        | 1e6      | 0         | 0         |  |
| wind_2 | 1   | <br>0     | 0        | 1e6      | 0         | 0         |  |
| boiler | 1   | <br>0     | 0        | 1e6      | 0         | 0         |  |

| Table | 1.25: | Sheet | Process |
|-------|-------|-------|---------|
|-------|-------|-------|---------|

Run the model and take a look at the elec time-series result figure again. You can see how the number of start-up's is reduced to minimize start-up costs.

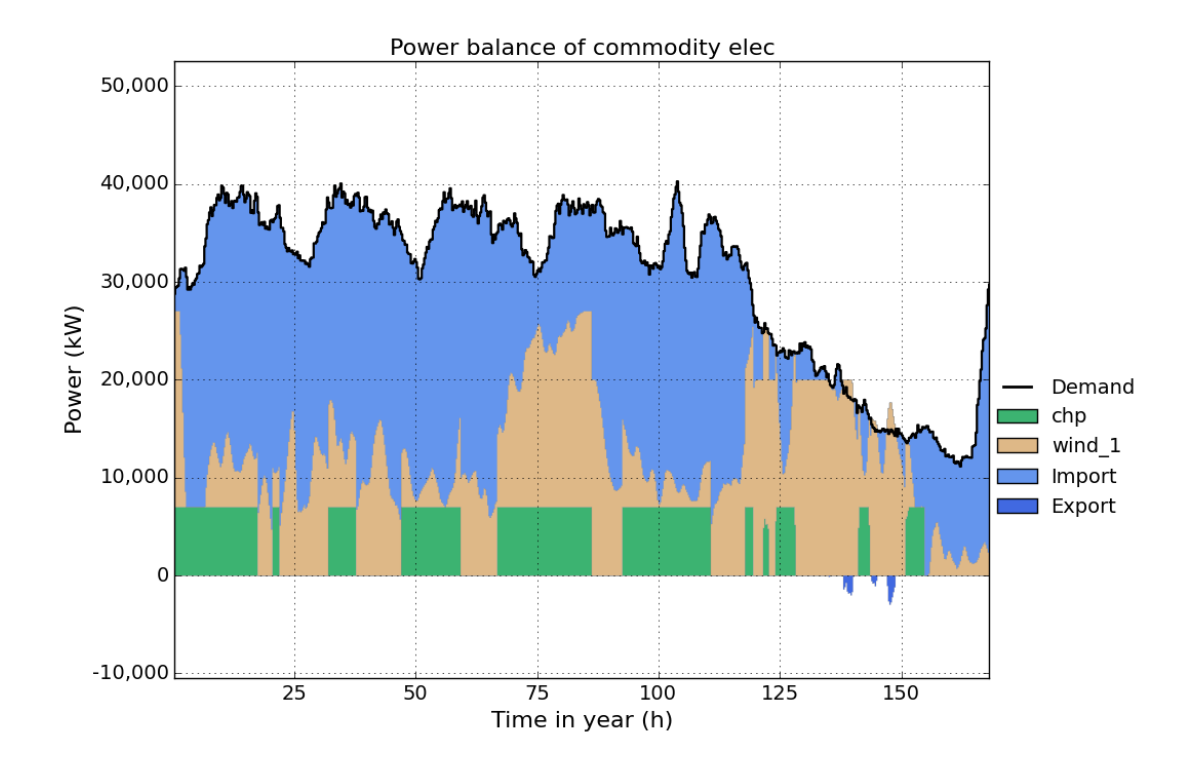

## Min-Cap

Consider minimal installed capacities of processes and storages if activated. This allows to set a minimum capacity of processes and storages, that has to be build, if the process is built at all (it still can not be built at all). Setting minimal and maximal capacities of processes/storages to the same level, this allows investigating if building a specific process/storage with a specific size is cost efficient.

Open and run NewFactory.xlsx or NewFactory.xlsm, and take a look at the capacities result figure:

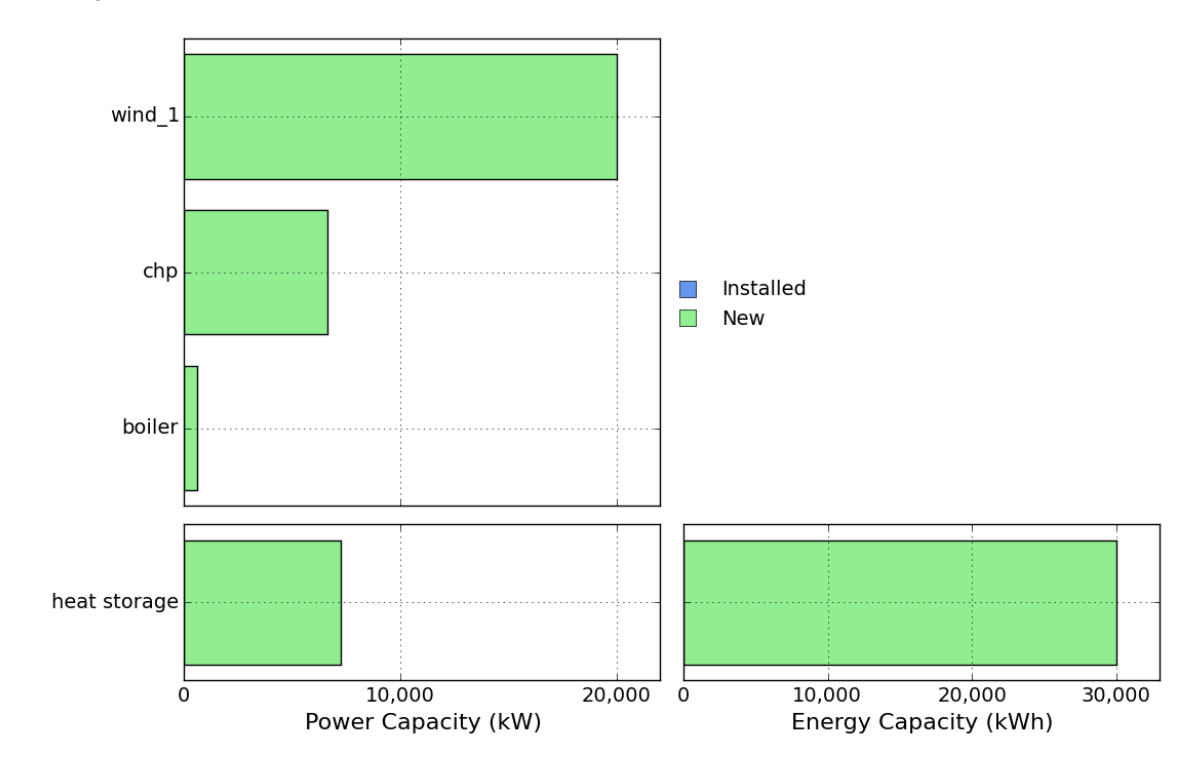

Now we want to know, if a chp unit with exactly 10,000 kW is cost-efficient for our factory. Therefore we change the cap-new-min and the cap-new-max parameter in the Process sheet to 10,000 kW.

| Process | Num | <br>cap-installed | cap-new-min | cap-new-max |  |
|---------|-----|-------------------|-------------|-------------|--|
| chp     | 1   | <br>0             | 10000       | 10000       |  |
| wind_1  | 1   | <br>0             | 0           | 1e6         |  |
| wind_2  | 1   | <br>0             | 0           | 1e6         |  |
| boiler  | 1   | <br>0             | 0           | 1e6         |  |

Table 1.26: Sheet Process

To activate this constraint, we have to activate Min-Cap in the sheet MIP-Equations.

| Equation       | Active |
|----------------|--------|
| Storage In-Out | no     |
| Partload       | yes    |
| Min-Cap        | no     |

| Table 1.27: | Sheet <b>MIP-Equations</b> |
|-------------|----------------------------|
|-------------|----------------------------|

Running the file with the above changes show the following capacities result figure, You can see, that a chp unit with exactly 10,000 kW is built.

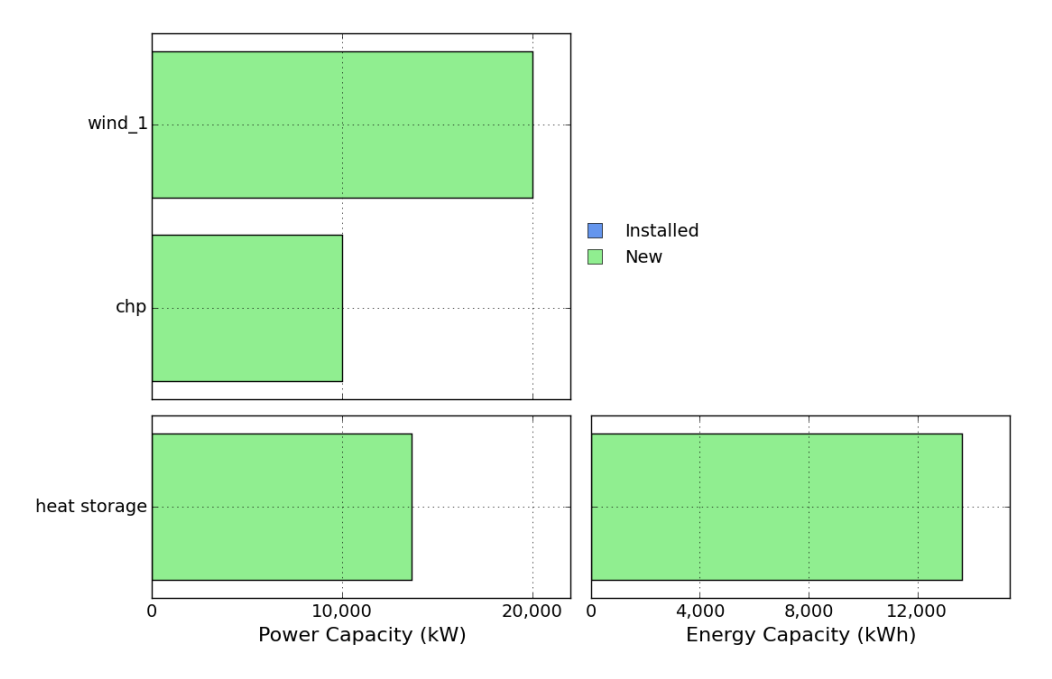

# 1.4 Examples

In the examples folder several examples of input files are given. This section gives a short description of the examples.

# 1.4.1 example.xls and example\_from\_excel.xlsm

The input file example.xls and example\_from\_excel.xlsm are used within the *tutorial* explaining how to create an own input file by editing a given one.

The factory described in this example has given demand time-series for electricity (*elec*) and *heat*, that have to be covered. While *elec* can be imported and exported, *heat* has to be produced inside the factory. Therefore an electric heater, a gas boiler and/or chp unit can be used. Since the chp and the gas boiler require *gas* as an input, *gas* can be imported as well. To model a *pv* system, the intermittend supply time-series *solar* is given. Additionally a battery storage for *elec* and a heat storage for *heat* are defined.

The processed chp, booiler and el. heater have given installed capaities that can not be expanded any more. Only the process pv and the battery and heat storage can be built. The result of this model will be an optimal cpacity expansion of this three technologies and an optimal operation of all defined and built processes and storages.

| Commodity | defined as             | description                                               |
|-----------|------------------------|-----------------------------------------------------------|
| elec      | import; export; demand | electricity                                               |
| heat      | demand                 | heat                                                      |
| gas       | import                 | gas                                                       |
| solar     | intermittend supply    | time-series representing normalized output of a pv system |

Table 1.28: Commodities defined in example.xls

| Table 1.29: Processes defined in example.xls |
|----------------------------------------------|
|----------------------------------------------|

| Process    | inputs | outputs    | intalled capacity | max new capacity |
|------------|--------|------------|-------------------|------------------|
| chp        | gas    | elec; heat | 5000 kW           | 0 kW             |
| boiler     | gas    | heat       | 15000 kW          | 0 kW             |
| pv         | solar  | elec       | 0 kW              | 50000 kW         |
| el. heater | elec   | heat       | 500 kW            | 0 kW             |

| Table 1.30: | Storages | defined in | example.xls |
|-------------|----------|------------|-------------|
|-------------|----------|------------|-------------|

| Storage      | commodity | intalled capacity | max new capacity        |
|--------------|-----------|-------------------|-------------------------|
| battery      | elec      | 0 kW; 0 kWh       | 1000000 kW; 1000000 kWh |
| heat storage | heat      | 0 kW; 0 kWh       | 20000 kW; 20000 kWh     |

## 1.4.2 cover\_heat+elec\_xxx.xls

The input files cover\_heat+elec\_automotive.xls, cover\_heat+elec\_carbon.xls, cover\_heat+elec\_iron.xls and cover\_heat+elec\_steel.xls all have the same structure of defined commodities, processes and storages. But each factory has different demand time-series for electricity and heat. Since the time-series are given in a 15-minute resolution for one year, solving these problems might take a few hours (depending on the use solver).

The factories described in this example have given demand time-series for electricity (*elec*) and *heat*, that have to be covered. While *elec* can be imported and exported, *heat* has to be produced inside the factory. Therefore an immersion heater (im heater), a gas boiler and/or chp unit can be used. Since the chp and the gas boiler require *gas* as an input, *gas* can be imported as well. To model capacity specific investment costs, several chp units with different investment costs and different minimum new

capacities are defined. Additionally three battery storages, *RedoxFlow*, Li-Ionen-1C\* and *Li-Ionen-2C* for the commodity *elec* and a heat storage *TES* for *heat* are defined.

In these examples no processes and storages have installed capacities. The result of this model will be an optimal cpacity expansion and operation of all defined and built processes and storages. For importing electricity here time-sensitive prices are used.

| Commodity | defined as          | description                                               |
|-----------|---------------------|-----------------------------------------------------------|
| elec      | import; demand      | electricity                                               |
| heat      | demand              | heat                                                      |
| gas       | import              | gas                                                       |
| solar     | intermittend supply | time-series representing normalized output of a pv system |

Table 1.31: Commodities defined in cover\_heat+elec\_xxx.xls

Table 1.32: Processes defined in cover\_heat+elec\_xxx.xls

| Process     | inputs | outputs    | intalled capacity | max new capacity |
|-------------|--------|------------|-------------------|------------------|
| chp 10-1000 | gas    | elec; heat | 0 kW              | 50000 kW         |
| boiler      | gas    | heat       | 0 kW              | 50000 kW         |
| el. heater  | elec   | heat       | 0 kW              | 50000 kW         |

Table 1.33: Storages defined in cover\_heat+elec\_xxx.xls

| Storage      | commodity | intalled capacity | max new capacity       |
|--------------|-----------|-------------------|------------------------|
| battery      | elec      | 0 kW; 0 kWh       | 500000 kW; 5000000 kWh |
| heat storage | heat      | 0 kW; 0 kWh       | 500000 kW; 5000000 kWh |

# 1.4.3 steel\_mill\_example.xls

The factory described in this example describes an examplary steel mill. The steel mill has given demand time-series for electricity (*elec*), *heat* and *steel*, that have to be covered. While *elec* can be imported and exported, *heat* and *steel* have to be produced inside the factory.

For producing *heat* an immersion heater (im heater), a gas boiler and/or chp unit can be used. Since the chp and the gas boiler require *gas* as an input, *gas* can be imported as well. Both processes also are defined to produce CO2 as an output commodity. Since the produced CO2 has to be "used" somewhere, it is defined as an export commodity. By defining negative costs for exporting CO2, cost for CO2 production is applyed here.

A battery storage for *elec* and a heat storage for *heat* are defined.

For producing steel, a electric arc furnace is defined. It consumes *iron*, which can be imported and *elec* to produce steel. Since there is a demand for *steel* only at the end of each working day, the steel could either produced at exactly at this time, or it can be produced during the whole day and stored in the defined stock. This leads to a smaller capacity of the furnace.

Additionally a battery storage for *elec* and a heat storage for *heat* are defined.

In these examples no processes and storages have installed capacities. The result of this model will be an optimal cpacity expansion and operation of all defined and built processes and storages. For importing electricity here time-sensitive prices are used.

| Commodity | defined as             | description                                               |
|-----------|------------------------|-----------------------------------------------------------|
| elec      | import; export; demand | electricity                                               |
| heat      | demand                 | heat                                                      |
| gas       | import                 | gas                                                       |
| solar     | intermittend supply    | time-series representing normalized output of a pv system |
| iron      | import                 | iron ore used for steel production                        |
| steel     | demand                 | steel that has to be produced                             |
| CO2       | export                 | CO2 produced by the processes                             |

Table 1.34: Commodities defined in steel\_mill\_example.xls

Table 1.35: Processes defined in steel\_mill\_example.xls

| Process   | inputs    | outputs    | intalled capacity | max new capacity |
|-----------|-----------|------------|-------------------|------------------|
| chp       | gas       | elec; heat | 0 kW              | 50000 kW         |
| boiler    | gas       | heat       | 0 kW              | 50000 kW         |
| pv        | solar     | elec       | 0 kW              | 200 kW           |
| im heater | elec      | heat       | 0 kW              | 50000 kW         |
| furnace   | elec;iron | steel      | 0 kW              | 50000 kW         |

Table 1.36: Storages defined in steel\_mill\_example.xls

| Storage      | commodity | intalled capacity | max new capacity       |
|--------------|-----------|-------------------|------------------------|
| battery      | elec      | 0 kW; 0 kWh       | 500000 kW; 5000000 kWh |
| heat storage | heat      | 0 kW; 0 kWh       | 500000 kW; 5000000 kWh |
| stock        | steel     | 0 kW; 0 kWh       | 500000 kW; 5000000 kWh |

# Features

- ficus is a (mixed integer) linear programming model for multi-commodity energy systems.
- It finds the minimum cost energy system to satisfy given demand time-series for possibly multiple commodities (e.g. electricity, heat)
- It considers given cost time-series for external obtained commodities as well as peak demand charges with configurable timebase for each commodity
- It allows to deactivate specific equations, so the model becomes a linear programming model without integer variables
- It supports multiple-input and multiple-output energy conversion technologies with load dependent efficiencies
- ficus includes reporting and plotting functions

# Installation

If you don't already have an existing Python I recommend using the Python distribution Anaconda. It contains all needed packages except Pyomo.

- 1. Anaconda (Python 2.7 or Python 3.5). Choose the 64-bit installer if possible. During the installation procedure, keep both checkboxes "modify PATH" and "register Python" selected!
- 2. Pyomo (pip install pyomo)
- 3. download or clone (with git) this repository to a directory of your choice.
- 4. Copy the ficus.py file to a directory which is already in python's search path or add the python folder to python's search path (sys.path) (how to)
- 5. Install a *solver* (optional).

Get started

- 1. *Run* the given examples in the *examples* folder.
- 2. Follow the *turorial* to create your own input file.

Solver

Pyomo allows using the NEOS Server for Optimization for solving, so it is **not required to install a solver**.

I still recommend to install and use one of the following solvers.

- 1. GLPK (open source)
  - (a) Download the latest version (e.g. GLPK-4.55) of WinGLPK
  - (b) Extract the contents to a folder, e.g. *C:GLPK*
  - (c) Add the sub-folder *w64* to your system path, e.g. *C:GLPKw64* (how).
- 2. CPLEX (commercial)

Download and install IBM's CPLEX solver. (Free for academics)

3. Gurobi (commercial)

Download and install Gurobi solver. (Free for academics)

# Screenshots

This is a typical result plot created by ficus.plot\_timeseries(), showing electricity generation and consumption over 7 days:

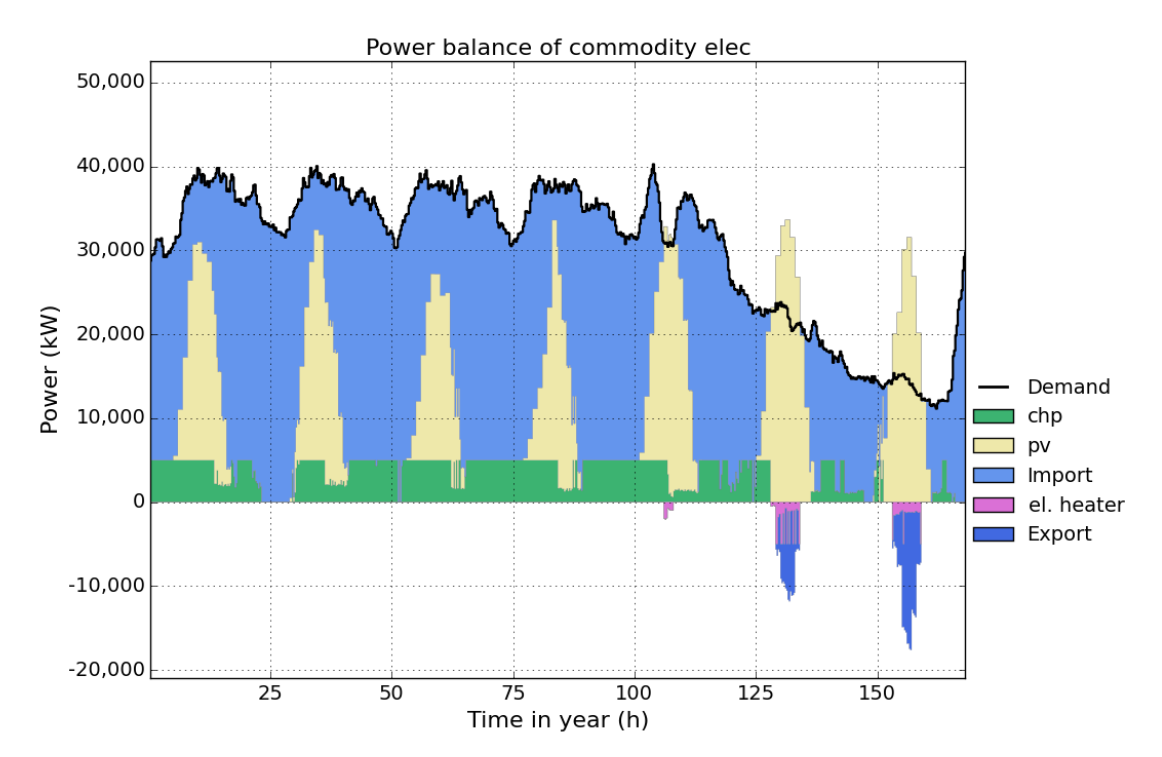

Python Module Index

**f** ficus,1

# Index

# F

ficus (module), 1